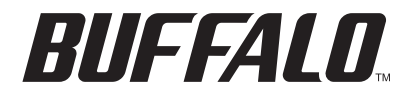

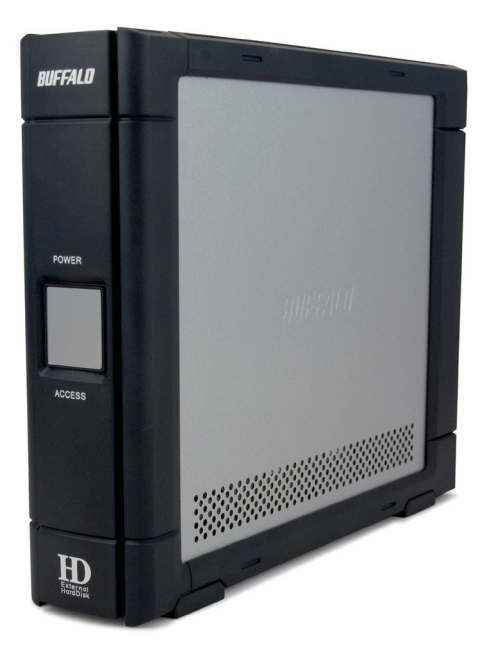

# TurboUSB Utility Macintosh Installation

www.buffalotech.com

The Buffalo TurboUSB utility can greatly improve the data transfer rates to and from your Buffalo USB hard drive. Other USB devices are not affected by TurboUSB software.

#### Installation

To install TurboUSB on your Macintosh, insert your DriveNavigator CD in your Mac's CD drive. Open the CD and double-click on *TurboUSB.dmg*. Open *TurboUSBHDD* and choose *TurboUSBHDDInstall*.

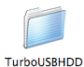

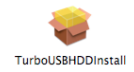

This warning will appear. Click Continue to continue.

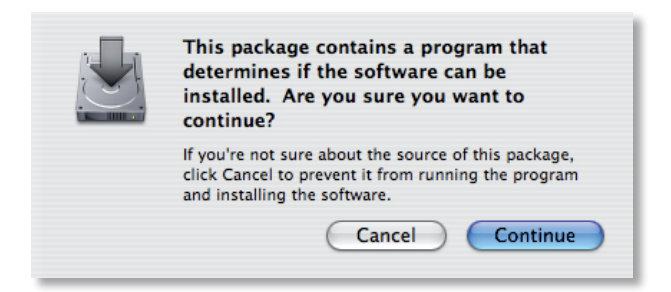

### Click Continue.

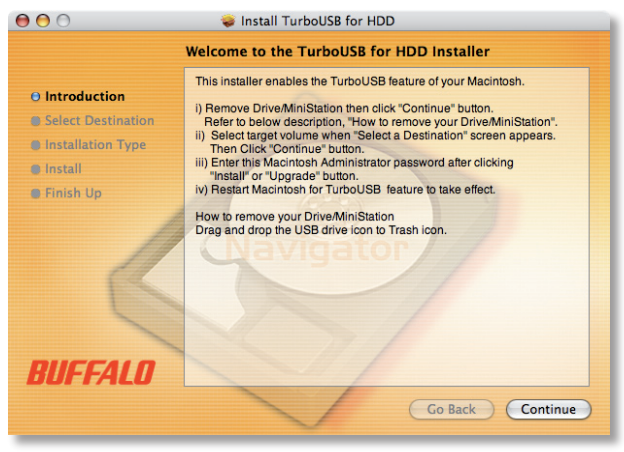

Select your main hard drive and click Continue.

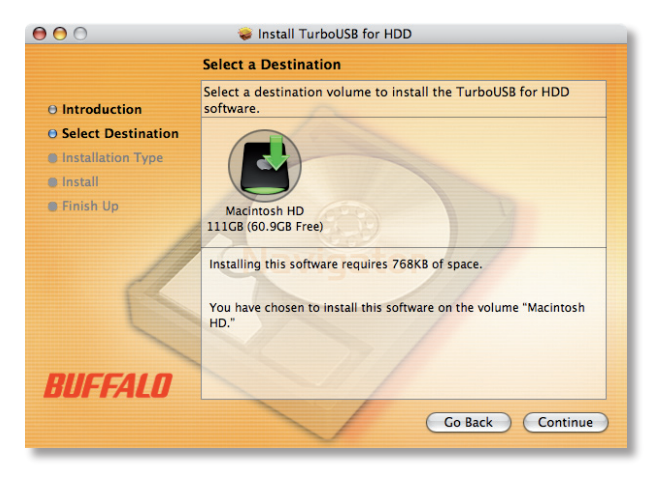

# Click Install.

| 000                                                                                   | 🥪 Install TurboUSB for HDD                                                                              |
|---------------------------------------------------------------------------------------|----------------------------------------------------------------------------------------------------|
|                                                                                       | Easy Install on "Macintosh HD"                                                                          |
| O Introduction<br>O Select Destination<br>O Installation Type<br>Install<br>Finish Up | Click Install to perform a basic installation of this<br>software package on the volume "Macintosh HD." |
| BUFFALO                                                                               | Go Back Install                                                                                         |

Enter the username and password for your Mac.

|         | Authenticate                                   |   |
|---------|------------------------------------------------|---|
|         | nstaller requires that you type your password. |   |
|         | Name:                                          | ] |
| -       | assword:                                       | 1 |
| Details |                                                |   |
| ?       | Cancel OK                                      | ) |

Click Restart to finish the installation.

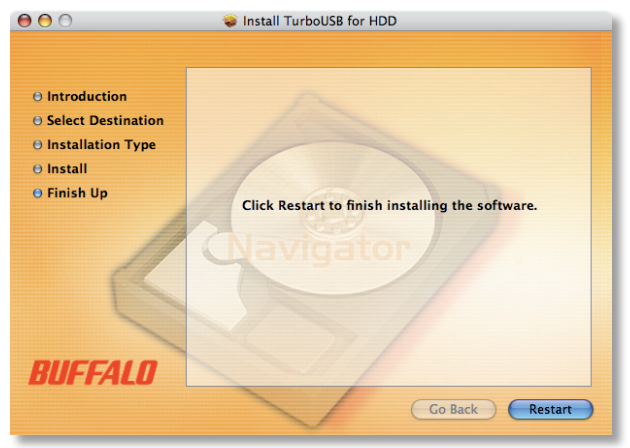

## Is TurboUSB enabled?

Now that TurboUSB is enabled, TurboUSB devices' icons will appear differently on your desktop.

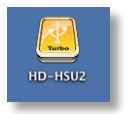

## Disabling TurboUSB

To disable TurboUSB, insert your AirNavigator CD. Double-click on *TurboUSB.dmg*. Open *TurboUSBHDD* and choose *TurboUSBHDDUnInstall*.

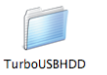

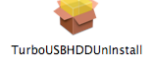

Step through the wizard. This will completely uninstall TurboUSB from your Mac.

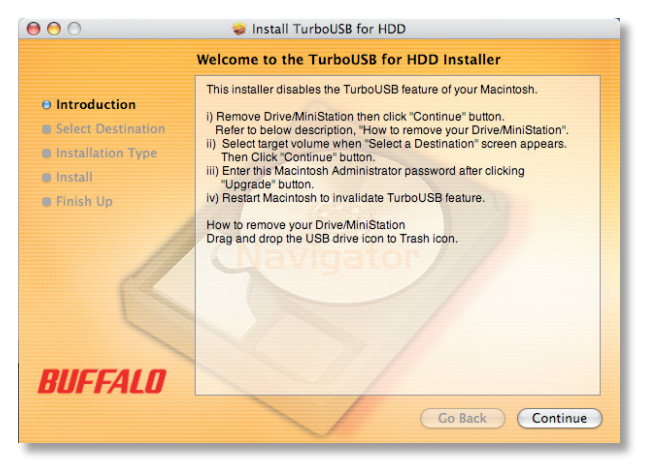

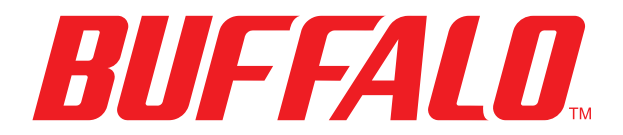

www.buffalotech.com

USA/Canada Technical Support is available 24 hours a day, 7 days a week

toll-free: 866-752-6210

email: info@buffalotech.com

Europe Technical Support is available between

9am-6pm (Monday-Thursday) (GMT) and 9am-4:30pm on Fridays. email: helpdesk@buffalo-technology.ie phone (UK only): 087 12 50 12 60\* phone: +353 61 70 80 50 \*Calls cost 8.5p per minute

©2005-2007, Buffalo Inc.